## 4. 見積結果通知書の 受理

## (1) 見積結果通知書

| ◆福岡市電子入札システムからのお知らせ                                                                                      | メール画面 | 見積結果通知書が発行されると、<br>連絡先E-mail宛てに通知書発行 |
|----------------------------------------------------------------------------------------------------|-------|--------------------------------------|
| 入札(見積)参加業者各位                                                                                             |       | 趣旨のメールが届きます。                         |
| 見積結果のお知らせを発行しましたのでお知らせ致します。<br>電子入札システムにて通知書を確認してください。                                                   |       | 電子入札システムにログイン後、<br>以下の操作により通知書を確認    |
| 調達案件番号:13070401110020111218<br>調達案件名称:テスト案件定例見積<br>入札方式名称:定例見積<br>調達機関名称:福岡市<br>部局名 :財政局 財政部<br>課係名 :契約課 |       |                                      |
| 見積結果のお知らせ 発行日時 : 令和03年02月25日 15時44分                                                                      |       |                                      |
| ※通知書等の内容については、発注機関へお尋ねください。                                                                              |       |                                      |
| ************************************                                                                     |       |                                      |
| 福岡市電子調達<br>ホームページアドレス:http://keiyaku.city.fukuoka.lg.jp/bidding/01.h<br>*************                    | tml   |                                      |

| ◎ 福岡市 - Internet Explorer ▲ 福岡市 | ーロン           2021年02月25日 15時47分 福田市 電子入机システム         ご           日本人社システム         へんプ           調査案件免疫         調査案件を称           約注番号         調査案件名称           入札方式         全て、ご           部局         財政局財政部           利益案件を表示する場合はチェックしてください・           入礼交映映版                                                                                                    | ログイン後の画面です。<br>検索条件を設定後、【検索】<br>ボタンを選択します。                                         |
|---------------------------------|----------------------------------------------------------------------------------------------------|------------------------------------------------------------------------------------|
| -                               | 開札日時       ●         表示件数       10 √         案件表示順序       発注番号         ●       ●         ●       ●         ●       ●         ●       ●         ●       ●         ●       ●         ●       ●         ●       ●         ●       ●         ●       ●         ●       ●         ●       ●         ●       ●         ●       ●         ●       ●         ●       ●         ●       ●         ●       ●         ●       ●         ●       ●         ●       ●         ●       ●         ●       ●         ●       ●         ●       ●         ●       ●         ●       ●         ●       ●         ●       ●         ●       ●         ●       ●         ●       ●         ●       ●         ●       ●         ●       ● | 取止めた案件/不調案件を<br>検索する場合は、<br>「取止め案件/不調案件を<br>表示する場合はチェックし<br>てください」欄にチェック<br>を付けます。 |

|          | and the second |                 |             |                       |                       |
|----------|----------------|-----------------|-------------|-----------------------|-----------------------|
| <u>^</u> |                |                 | 調達条件一覧      |                       |                       |
|          |                |                 | 調達案件検索      |                       |                       |
|          | 発注番号           | 20120310999     | 調達案件名称      |                       |                       |
|          | 入札方式           | 全て V            | 進捗状況 全て     | <u> </u>              |                       |
|          | 部局             | 」 「             | □取止め案件/不調案件 | を表示する場合はチェックし         | てください                 |
|          | 人札党預期          | 尽               |             |                       |                       |
|          | 開札日時           |                 | ~           |                       |                       |
|          | 表示件数           | 10 🗸            |             |                       | 表示案件 1-1              |
|          |                |                 | _ ●昇順       |                       | 全案件数 1                |
|          | 棄件表示順          | 予 (光)王蕃号 💊      | 二〇降順        |                       | 検索 🕙 1 🕟              |
|          |                |                 |             |                       |                       |
|          |                |                 |             |                       |                       |
|          | No. WTO        | 調達案件名称          | 進捗状況 提案書    | · 入礼書/ 辞退版<br>見積書 辞退版 | る 通知書 発注者からの<br>アナウンス |
|          |                |                 | 一 提出 冉      |                       |                       |
|          | 1 7            | <u>スト案件定例見積</u> | 結果通知書発行済    | 提出済                   | 表示                    |
|          |                |                 | ********    |                       | <b>王一安</b> 件 1.1      |
|          |                |                 |             |                       | 全案件数 1                |
|          |                |                 |             |                       |                       |
|          |                |                 |             |                       |                       |
|          |                |                 |             |                       |                       |
|          |                |                 |             |                       |                       |
|          |                |                 |             |                       |                       |
|          |                |                 |             |                       |                       |
|          |                |                 |             |                       |                       |

| 見積結果のお知らせが発行された案件は、「進捗状」      |
|-------------------------------|
| 流」 欄 // 「                     |
| 府」こ衣小C11にいよ9。<br>登注老から登行された通知 |
| まが未参昭の <u>案</u> 件には           |
| 「通知書」欄に「未参昭有                  |
| りしの「表示」ボタンが表                  |
| 示されています。                      |

通知書を確認する案件の「通 知書」欄にある【表示】ボタ ンを選択します。

| <b>~</b> 福岡市 |                                                                                                    | 2021年02月25日    | 日 15時45分 福岡市 電子入札システム              | ヘルプ   | e |   |
|--------------|----------------------------------------------------------------------------------------------------|----------------|------------------------------------|-------|---|---|
| ^            |                                                                                                    | TARSATE        | 通知書一覧                              |       |   |   |
|              | 執行回数                                                                                                    | 通知書名           | 通知書発行日付                            | 通知書確認 |   |   |
|              |                                                                                                    | 見積結果のお知らせ      | 令和03年02月25日(木)15時44分               | 未参照   |   |   |
|              | 1                                                                                                    | 見積締切のお知らせ      | 令和03年02月25日(木)15時39分               | 参照済   |   |   |
|              |                                                                                                    | 見積書受付のお知らせ     | 令和03年02月25日(木)15時28分               | 参照済   |   | - |
|              |                                                                                                    |                |                                    |       |   |   |
|              |                                                                                                    | 通知書名<br>       | 通知書発行日付                            | 通知書確認 |   |   |
|              | California de la california de la california de la california de la california de la california de la california |                |                                    |       |   |   |
|              | 案件修正の                                                                                                    | <u>)お知らせ</u>   | 令和03年02月25日(木)15時38分               | 未参照   |   |   |
|              | <u>案件修正0</u>                                                                                                    | <u>355知らせ</u>  | 令和03年02月25日(木)15時38分               | 未参照   |   |   |
|              | <u>案件修正0</u>                                                                                                    | <u>25596世</u>  | 令和03年02月25日(木) 15時38分              | 未参照   |   |   |
|              | <u>案件修正0</u>                                                                                                    | <u>26796世</u>  | 令和03年02月25日(木)15時38分<br><b>戻る</b>  | 未参照   |   |   |
|              | 案件修正0                                                                                                    | <u>267995世</u> | 令和003年02月25日(木)15時38分<br><b>展る</b> | 未参照   |   |   |
|              | 案件修正0                                                                                                    | <u>)))))</u>   | 令和003年02月25日(木)15時38分<br><b>戻る</b> | 大参照   |   |   |

発注者から発行された通 知書が未参照の案件には、 「通知書確認」欄に「未 参照」と表示されていま す。

通知書一覧画面が表示されま すので、「見積結果のお知ら せ」を選択します。

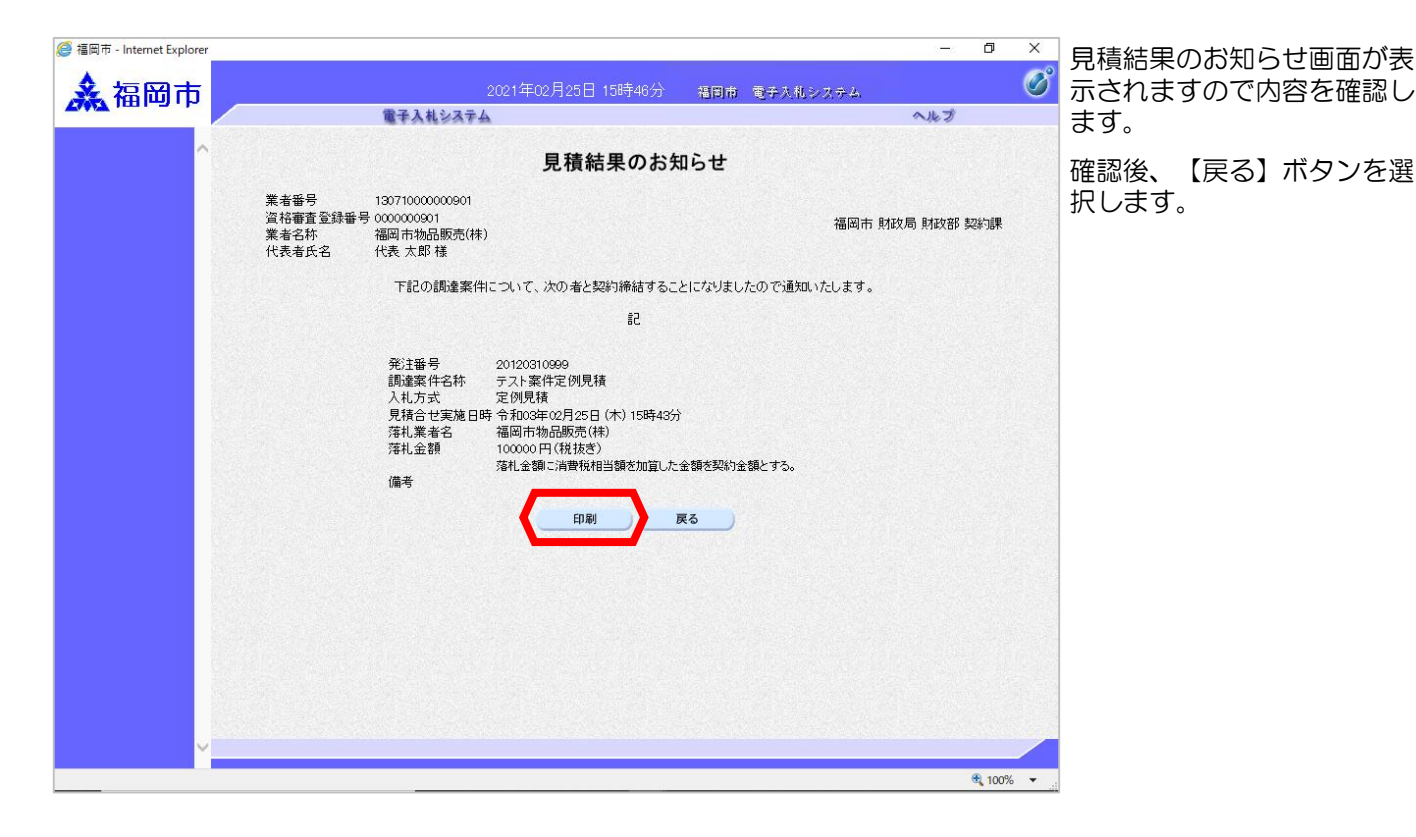

*巹* 福岡市 - Internet Explore \_ ٥ × 通知書一覧画面が表示されま Ø **ふ**福岡市 す。 電子入札システム へルプ 通知書一覧 発注者から発行された通知 書を参照した案件には、 執行回数 通知書名 通知書発行日付 通知書確認 「通知書確認」欄の「未参 見積結果のお知らせ 令和03年02月25日(木)15時44分 参照済 照」表示が「参照済」に替 見積締切のお知らせ 令和03年02月25日 (木) 15時39分 参照済 わります。 見精書受付のお知らせ 令和03年02月25日 (木) 15時28分 参照済 これで見積締切通知書の確認 通知書名 通知書発行日付 通知書確認 手続きは完了です。 案件修正のお知らせ 令和03年02月25日(木)15時38分 未参照 戻る 🔍 100% javascript://